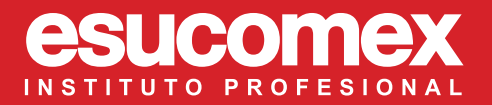

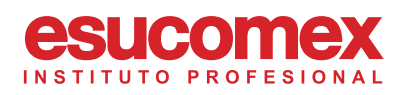

# datasoft 🗸 🕹 ? 🕤

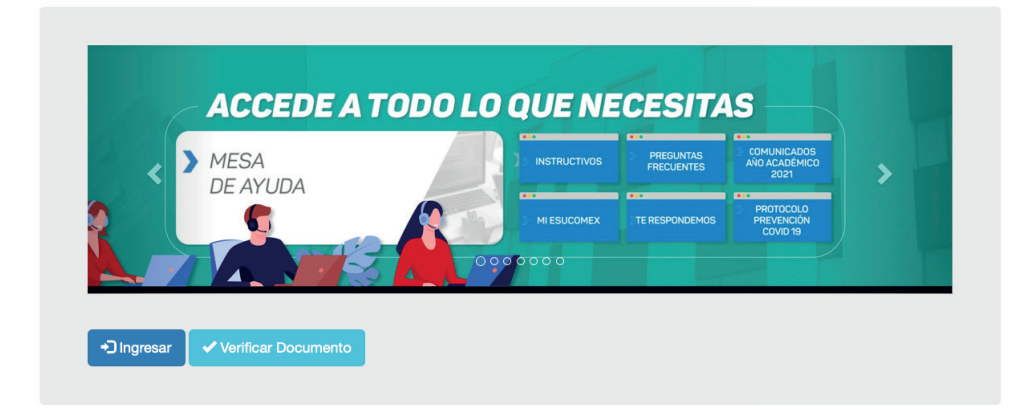

### Visite el portal y haga click en "Ingresar".

© 2021 - DataWebSign ASP.NET - Desarrollado por:

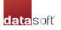

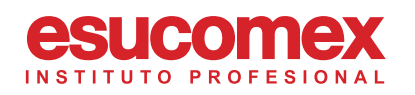

## Bienvenido a DataWebSign

| @     | Correo Electrónico o RUT | <b>†</b> ~ |
|-------|--------------------------|------------|
|       | Clave de Acceso          |            |
| +) lr | ngresar                  |            |

### Para acceder

Ingrese su correo electrónico y contraseña asignada por el administrador del Portal

© 2021 - DataWebSign ASP.NET - Desarrollado por:

datasofť

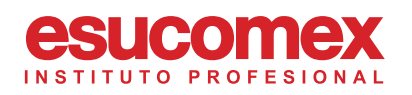

#### **Documentos Pendientes**

| Para firmar documentos debe ingresar su Contraseña de DWS<br>aquí: |   |    |                                              |                                           | ows                        |                                   |         |                      |                                                  |                        |                       |
|--------------------------------------------------------------------|---|----|----------------------------------------------|-------------------------------------------|----------------------------|-----------------------------------|---------|----------------------|--------------------------------------------------|------------------------|-----------------------|
|                                                                    |   |    | Identificador                                | Nombre archivo                            | Emisor                     | Propietario                       | Origen  | Tipo de<br>Documento | Descripción                                      | Fecha<br>Asignación    | Fecha<br>Límite       |
| Ŧ                                                                  | ß | Р. | eda58920-38cf-<br>45f7-96b6-<br>a371d35ae5b0 | Convenio<br>repactación15797162-<br>K.pdf | usuario<br>api<br>esucomex | nelson<br>felipe rojas<br>artigas | DEFAULT | Otro                 | Convenio de<br>repactación<br>15797162-<br>K.pdf | 15/06/2021<br>16:39:29 | 30/06/2021<br>0:00:00 |

#### ාර් Firmar toda la página රේ Firmar Todos

| Símbolo | Significado                              |
|---------|------------------------------------------|
| Ŧ       | Descarga documento para ser visualizado. |
| ı¢      | Firma el documento.                      |
| ı¢      | Rechaza firmar el documento.             |

© 2021 - DataWebSign ASP.NET - Conectado con: jalvarezc96@gmail.com - Desarrollado por:

#### datasoft

#### Una vez dentro

Verá la página **"Documentos Pendientes".** Ud. podrá autorizar los documentos usando la firma electrónica con certificado. La firma se aplica en el documento, ingresando la misma contraseña utilizada para acceder al sitio y presionando el botón verde.

En la página **"Documentos Pendientes"**, el botón azul permite la descarga del documento desde la base de datos de la plataforma de firma a su equipo o dispositivo, automáticamente se muestra usando la aplicación Adobe Reader o en el visualizador pdf preestablecido, esto para poder revisar el documento antes de ser firmado o rechazado.

ITUTO PROFESIONAL

| Símbolo | Significado                              |
|---------|------------------------------------------|
| Ł       | Descarga documento para ser visualizado. |
| Ъ       | Firma el documento.                      |
| 9       | Rechaza firmar el documento.             |

El botón rojo permite rechazar el documento originando un formulario emergente dónde debe seleccionar el Tipo de Rechazo y opcionalmente detallar el motivo del rechazo. Presione el botón **"Rechazar"** para que el emisor del documento reciba una notificación y lo reemplace por un documento corregido que Ud. recibirá como un nuevo documento para la firma.